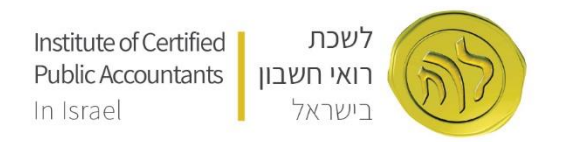

## <u>הליך איפוס סיסמא באתר לשכת רואי חשבון </u>

במידה ואין בידכם את סיסמת הכניסה הראשונית לאתר ו/או שכחתם סיסמא יש לבצע את השלבים הבאים: כאשר אנו נמצאים **בדף הבית** (www.icpas.org.il ) יש לבצע לחיצה בצידו השמאלי העליון של הדף על הכפתור **כניסה | הרשמה** (איור מס' 1)

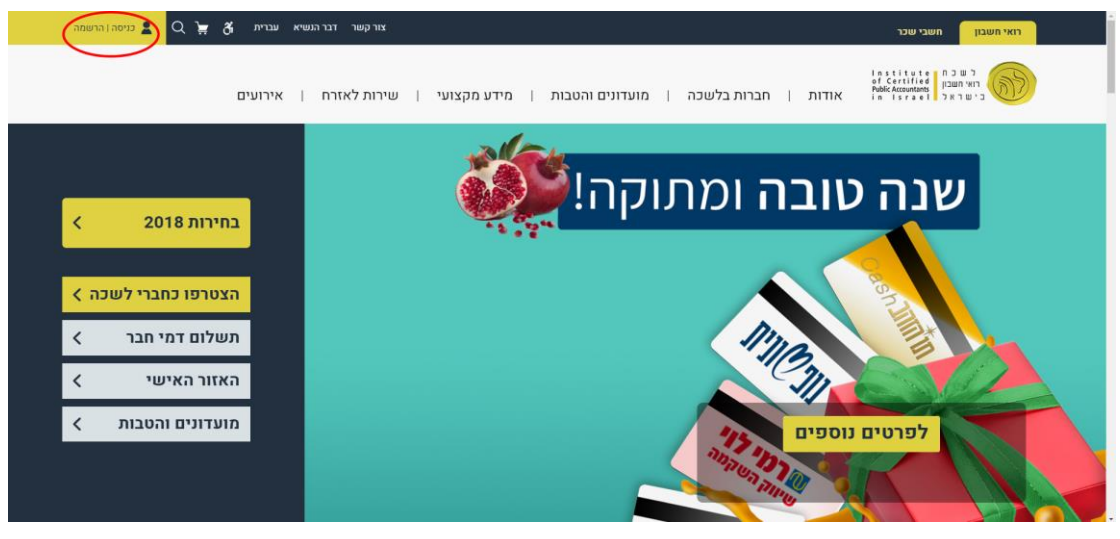

(1)

לאחר מכן בחלון הבא, (איור מס' 2) בצידו הימני של המסך. בשדה **שם משתמש | תעודת זהות**, יש להזין את תעודת הזהות שלכם

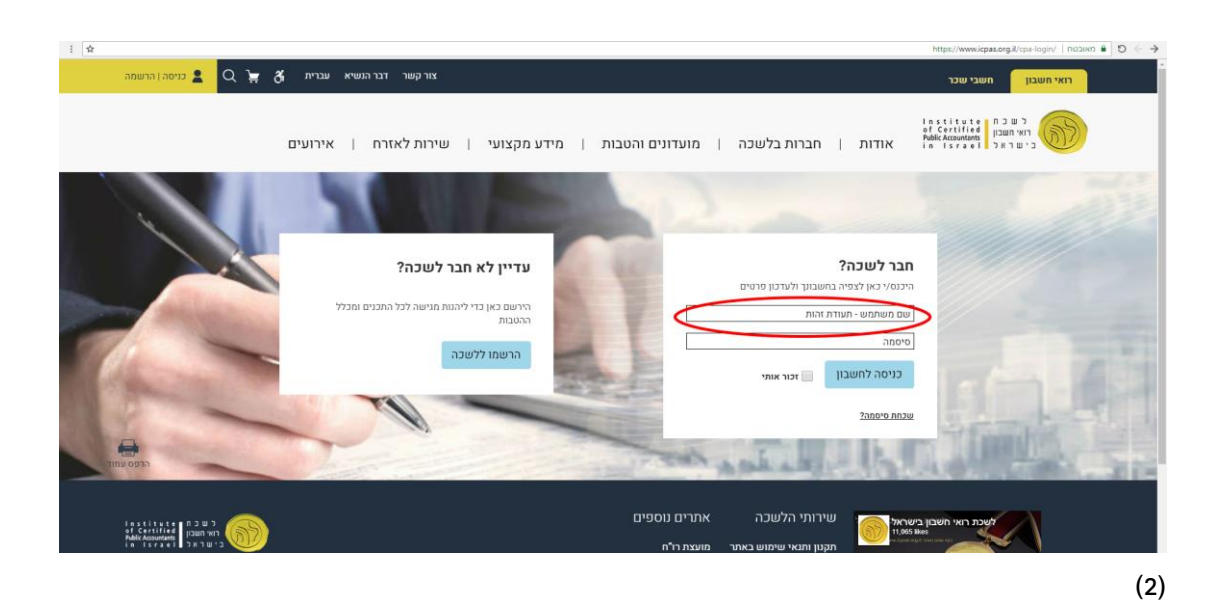

יש לבצע לחיצה על כפתור **שכחת סיסמה?** (איור מס' 3)

| חבר לשכה?                               |  |
|-----------------------------------------|--|
| היכנס/י כאן לצפיה בחשבונך ולעדכון פרטים |  |
| 301542621                               |  |
| סיסמה                                   |  |
| כניסה לחשבון 📃 זכור אותי                |  |
|                                         |  |
| שנחת סיסמה?                             |  |

(3)

בחלון החדש שנפתח יש לבצע בחירה באיזה אופן תרצו לקבל את הסיסמא (איור מס' 4).

- א. באמצעות SMS דרך מספר הטלפון המעודכן במערכת
- ב. באמצעות הודעה לתיבת הדואר האקלטרוני המעודכנת במאגרי הלשכה

|       | חבר לשכה?                           |
|-------|-------------------------------------|
| ירטים | היכנס/י כאן לצפיה בחשבונך ולעדכון נ |
|       | בחר באיזה אופן תרצה לקבל את סיסמתך  |
|       | ( ) Sms ( ) Mail (                  |
|       | לקבלת סיסמה                         |

(4)

יש ללחוץ על כפתור **לקבלת סיסמה** 

עם קבלת הסיסמא החדשה (באופן שבו בחרתם בסעיף הקודם) יש להזין את הסיסמא <u>הזמנית</u> שניתנה לכם בשדה אימות הסיסמא. כעת לאחר אימות הסיסמא תצטרכו לספק סיסמא חדשה.

. א יש להקפיד להזין סיסמא שתוכלו לזכור היות וסיסמא זו תשרת אתכם בכניסתכם לאתר הלשכה בעתיד \*

בברכת הצלחה,

צוות הלשכה.